## **CAL-E-FORCE REFERENCE GUIDE: UPLOAD FINAL PAYMENTS**

To submit a final payment: The contract must contain trainees who have been approved for both a first and second progress payment

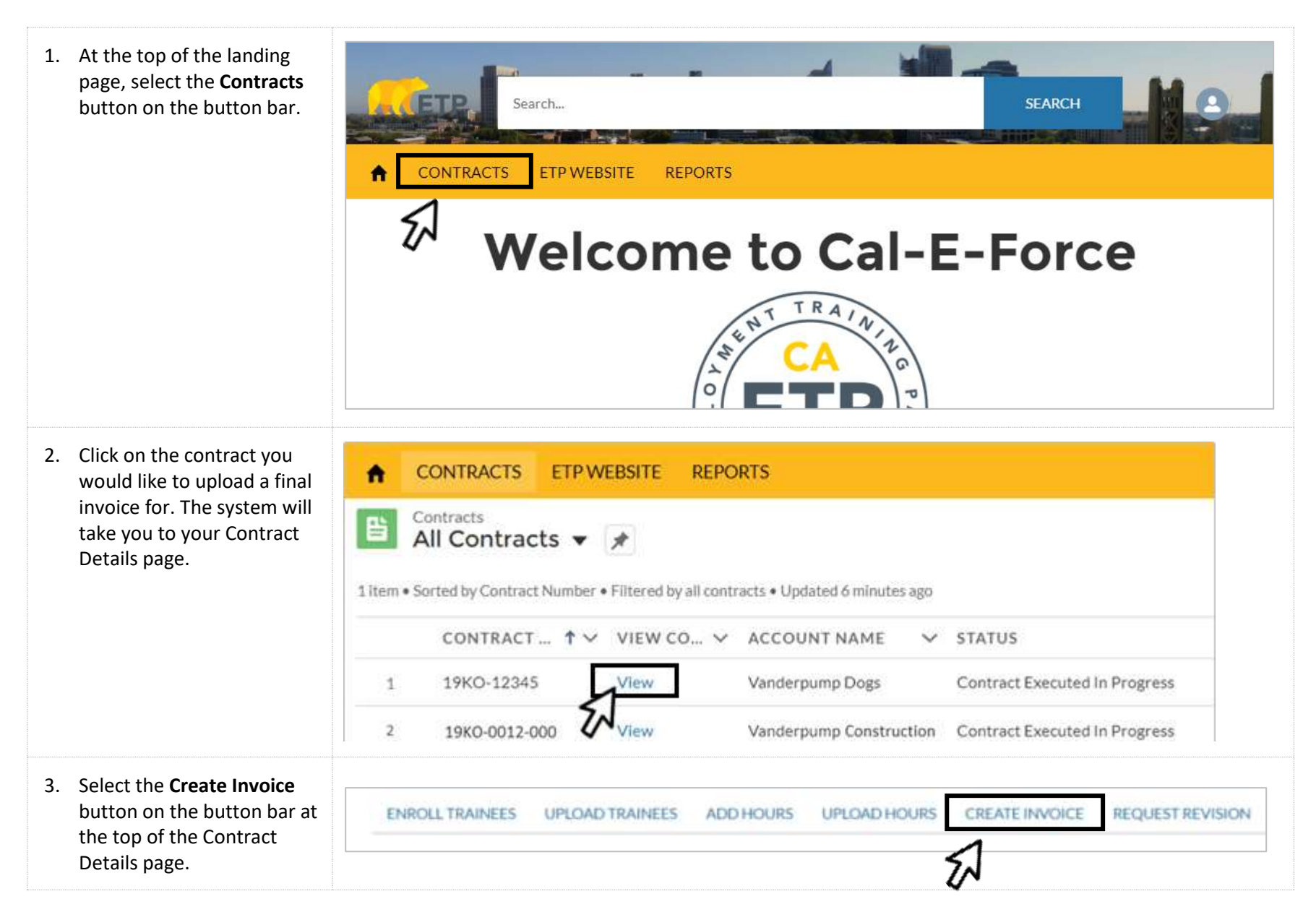

## **CAL-E-FORCE REFERENCE GUIDE: UPLOAD FINAL PAYMENTS**

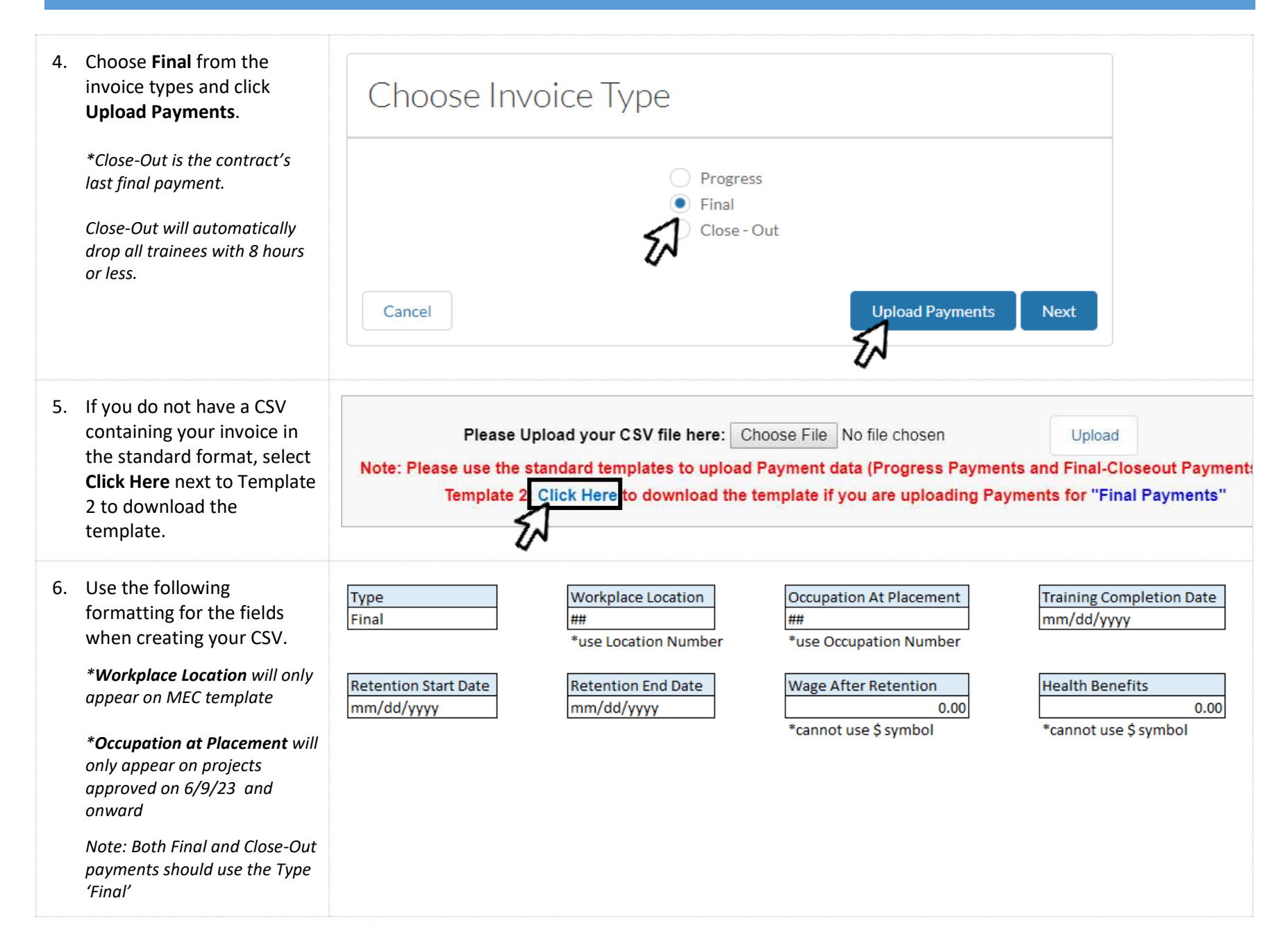

## CAL-E-FORCE REFERENCE GUIDE: UPLOAD FINAL PAYMENTS

| 7. If using a PC, save the file as                                                                            | PC USERS:                                                                                                    | MAC USERS:                                                                                                    |  |  |  |  |
|----------------------------------------------------------------------------------------------------|----------------------------------------------------------------------------------------------------|----------------------------------------------------------------------------------------------------|--|--|--|--|
| a CSV (Comma delimited)                                                                                       | Save as type: Excel Workbook                                                                                                    | File Format & Excel Workbook (.xisx)                                                                                                    |  |  |  |  |
| Comma Separated Values<br>(.csv)                                                                              | CSV (Comma delimited)<br>CSV (Macintosh)<br>CSV (MS-DOS)                                                                                                    | CSV UTF-8 (Comma delimited) (.csv)<br>Comma Separated Values (.csv)<br>Windows Comma Separated (.csv)<br>MS-DOS Comma Separated (.csv)                              |  |  |  |  |
| 8. When your CSV is prepared and the file is closed, click the <b>Choose File</b> button and select your CSV. | Please Upload your CSV file here:<br>Note: Please use the standard templates to up<br>Template 2: Click Here to download the                                                                     | Choose File No file chosen Upload<br>d Payment data (Progress Payments and Final-Closeout Payments<br>e template if you are uploading Payments for "Final Payments" |  |  |  |  |
| 9. Click the Upload button.                                                                                   | Upload Back                                                                                                    |                                                                                                    |  |  |  |  |
| 10. The system will then                                                                                      | TRAINEE EMPLOYEE ID TYPE TRAINING COMPLETION DATE RET                                                                                                    | TENTION START DATE RETENTION END DATE WAGE AFTER RETENTION HEALTH BENE                                                                                              |  |  |  |  |
| provide you with a                                                                                            | 7901-Stassi Schroeder Final 4/3/2019 4/4                                                                                                    | 4/2019 7/3/2019 \$15.85 \$0.00                                                                                                    |  |  |  |  |
| summary of what has been                                                                                      | 7903-Lala Kent Final 4/3/2019 4/4                                                                                                    | 4/2019 7/3/2019 \$12.50 \$1.75                                                                                                    |  |  |  |  |
| messages.                                                                                                    | 7904 -Jax Taylor Final 4/3/2019 4/4                                                                                                    | \$/2019 7/3/2019 \$14.95 \$0.00                                                                                                    |  |  |  |  |
|                                                                                                    | *If you receive an error message and would like to submit a special review request for a trainee, you must submit a manual invoice. See <u>ETP Cal-E-Force Reference Guide – Final Payment</u> . |                                                                                                    |  |  |  |  |
| 11. Click the <b>Upload payments</b> button to complete your                                                  | When you are satisfied with the records above, click the Upload Payments button to upload the payment records.                                                                                   |                                                                                                    |  |  |  |  |
| upload.                                                                                                    | Back to Invoice                                                                                                    | JUpload Payments                                                                                                    |  |  |  |  |

- 12. You will be taken to a confirmation message. Do NOT navigate away until you receive a payment status email (from Cal-E-Force). Once you receive an email, proceed by clicking the Go To Create Invoice button.
- 13. Cal-E-Force will display a summary of the invoice you have created. To submit the invoice, click the **Submit** button.

To discard the invoice, click **Discard Invoice**.

To save a draft of your invoice and return to the Contract Detail Page, click **Back to Contract**.

| Back to Invoice               |             |                    | <u>G</u>               | To Crea |
|-------------------------------|-------------|--------------------|------------------------|---------|
| Go Back Disc                  | ard Invoice |                    | 24                     |         |
| Vanderpum                     | p Dogs      |                    |                        |         |
| nvolce Date                   |             |                    | Total Amount Requested |         |
| 019-06-19                     |             |                    | \$347.88               |         |
| Contract Number<br>19KO-12345 |             |                    |                        |         |
| PAYMENT TYPE                  | JOB NUMBER  | NUMBER OF TRAINEES | TOTAL                  |         |
| Final                         | 2           | 3                  | \$347.88               |         |
| woice Notes                   |             |                    |                        |         |
|                               |             |                    |                        |         |
|                               | Col.        |                    |                        |         |